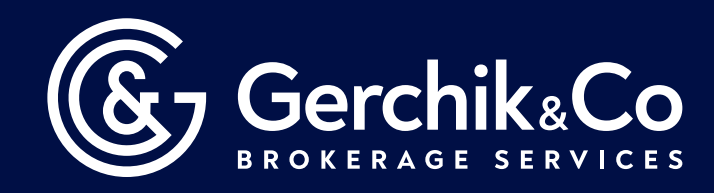

## How to Install MetaTrader 5 on iOS Device

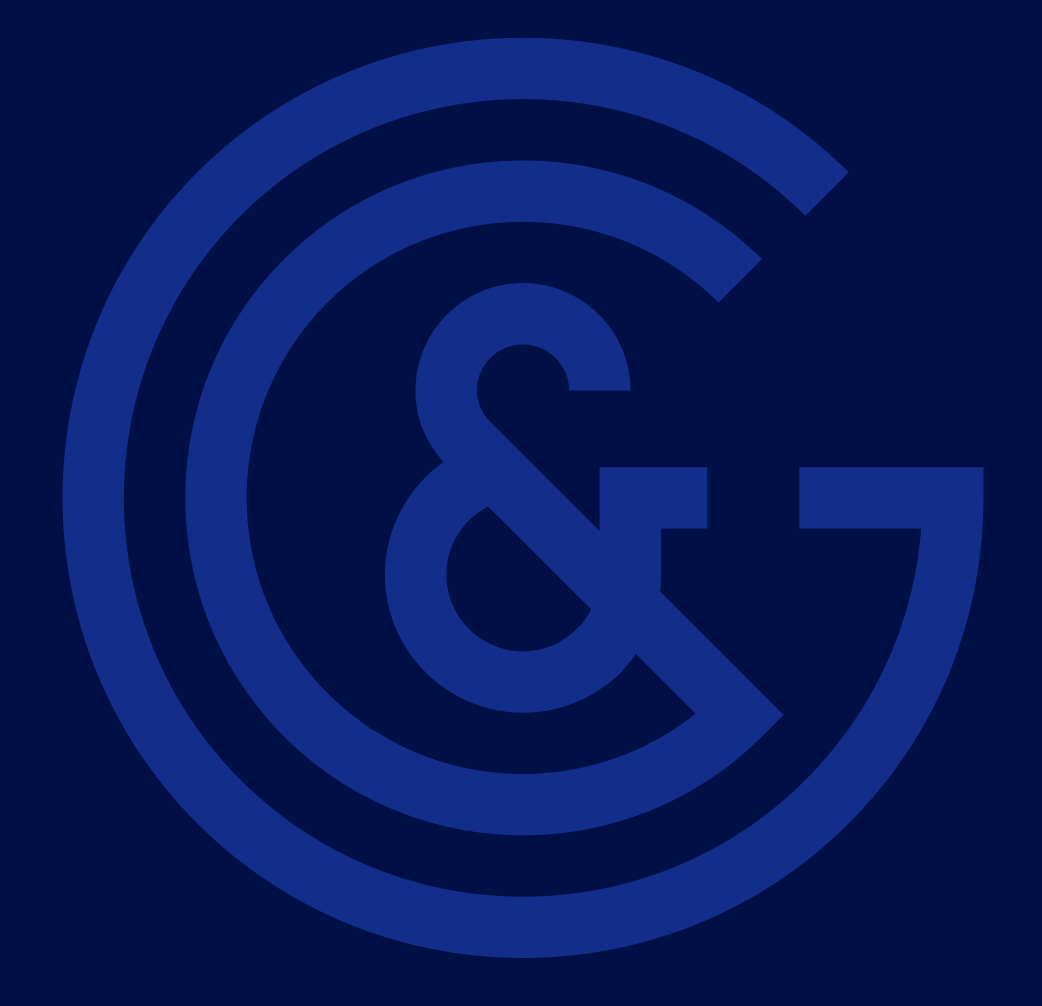

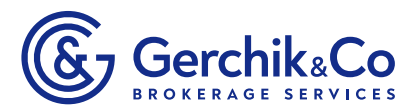

| :44 🖄                                                           | ⊙ <b>4 0</b> E                                                                | 3                                                                        |                                                                         | att                                                  | 46<br>at at 11 92 1                    |
|-----------------------------------------------------------------|-------------------------------------------------------------------------------|--------------------------------------------------------------------------|-------------------------------------------------------------------------|------------------------------------------------------|----------------------------------------|
| ي 🔒 🌚                                                           | gerchikco.c                                                                   | com/en/tra                                                               | ders/met                                                                | Ā                                                    | 0 \$                                   |
| trading r<br>are alrea<br>making t<br>Install th<br>your eler   | Gerch<br>obots or Ex<br>dy making<br>he most of<br>ne MetaTrac<br>ment in the | kpert Advis<br>money wit<br>the platfoi<br>der 5 tradin<br>e financial r | EN ~<br>ors. Thou:<br>h MT5. Jo<br>rm to earr<br>g platforr<br>narkets. | sands of t<br>in those v<br>n solid pro<br>n and rem | raders<br>who are<br>ofits.<br>nain in |
|                                                                 | i Do                                                                          | )WNLOAE<br>)WNLOAE                                                       | ) MT5 for<br>) MT5 for                                                  | Android                                              |                                        |
|                                                                 | 4                                                                             | DOWNL<br>W                                                               | OAD MT<br>indows                                                        | 5 for                                                |                                        |
|                                                                 |                                                                               |                                                                          |                                                                         |                                                      |                                        |
| WHAT<br>ADVAN<br>MetaTrad<br>trading p<br>and user<br>language  | IS THIS I<br>NTAGES<br>ler 5 is a ne<br>latform Me<br>-friendly so            | PLATFOF<br>OF MT5<br>ew version<br>etaTrader 4<br>oftware tha            | of the mo<br>MT5 is a<br>t support:                                     | est popula<br>straightfr<br>s a numbe                | orward<br>er of                        |
| WHAT<br>ADVAN<br>MetaTrac<br>trading p<br>and user<br>language  | IS THIS I<br>NTAGES<br>ler 5 is a no<br>latform Mo<br>-friendly so<br>?s.     | PLATFOF<br>OF MT5<br>ew version<br>etaTrader 4<br>oftware tha            | of the mo<br>MT5 is a<br>t support:                                     | ost popula<br>straightfi<br>s a numbe                | orward<br>er of                        |
| WHAT<br>ADVAN<br>MetaTraco<br>trading p<br>and user<br>language | F IS THIS I<br>NTAGES<br>Ider 5 is a no<br>clatform Mo<br>-friendly so<br>25. | PLATFOF<br>OF MT5<br>ew version<br>etaTrader 4<br>oftware tha            | CM FOR<br>of the mo<br>MT5 is a<br>t support:                           | ost popula<br>straightf<br>s a numbe                 | onvard<br>erof                         |

3. After you have been taken to MetaTrader 5 page, press "Get".

Ŀ

1. Click on the link https://gerchikco.com/en/traders/metatrader-5

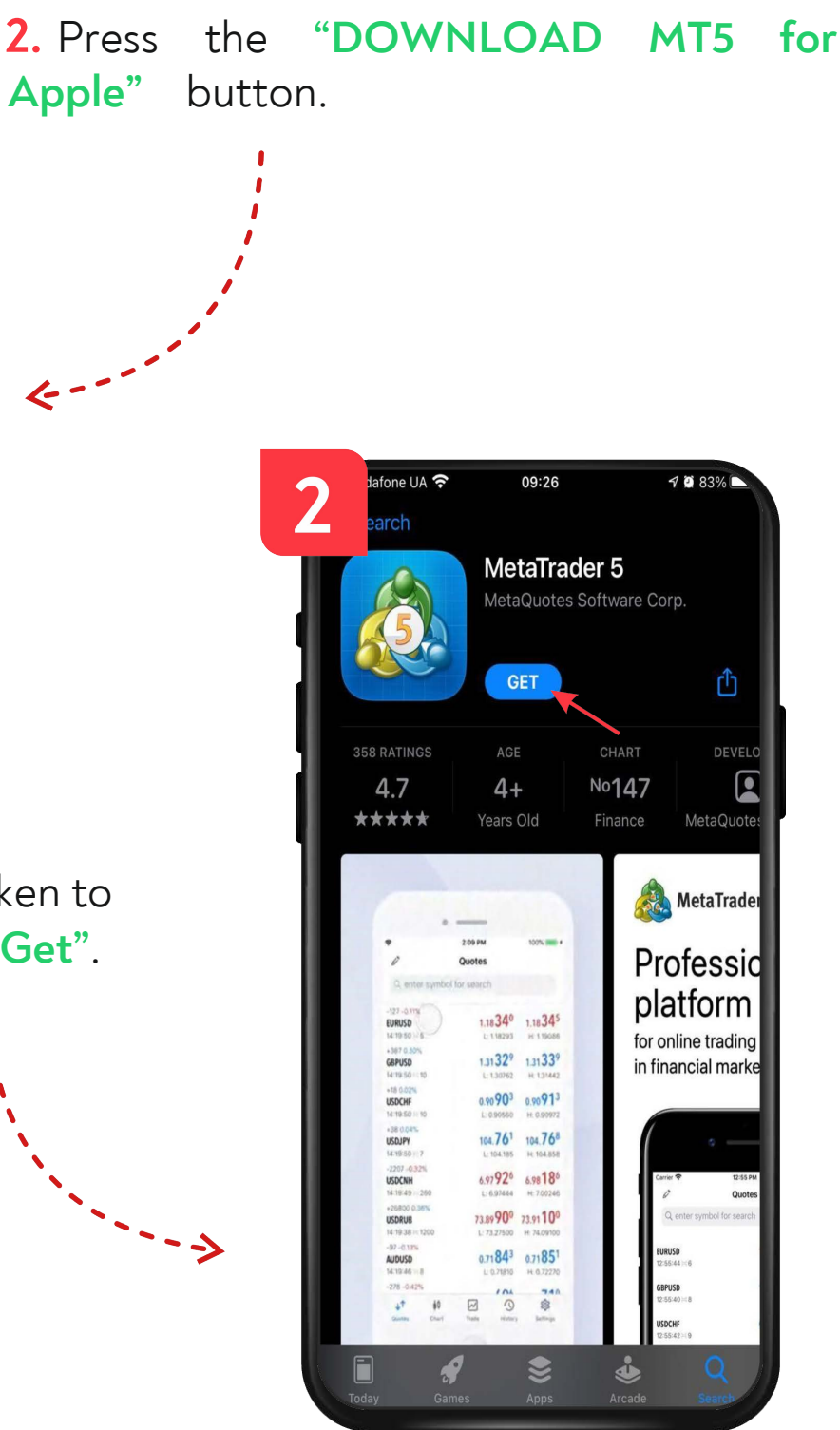

gerchikco.com

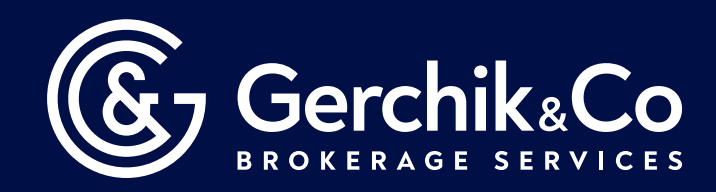

## MetaTrader 4 trading platform has been successfully installed!

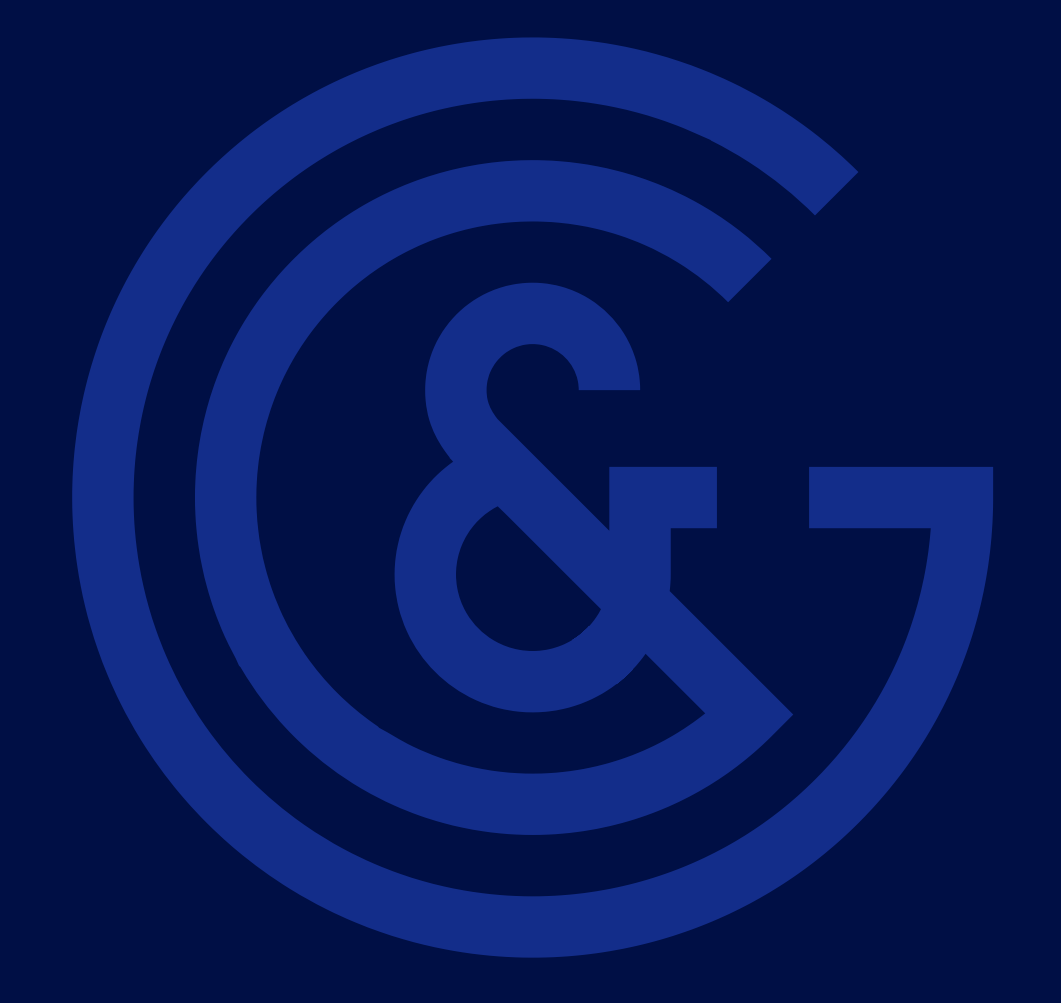